| f                                                                                                    | าารจัดการความรู้<br>(KM)                   | One-Point Lesson<br>(ความรู้เฉพาะเรื่อง) |               |                  |                 |              |             |
|----------------------------------------------------------------------------------------------------|--------------------------------------------|------------------------------------------|---------------|------------------|-----------------|--------------|-------------|
| 9                                                                                                    |                                            |                                          |               |                  |                 | เลขที่เอกสาร | 04/56       |
| ห้วเรื่อ                                                                                                    | การทำลำแสงอาทิตย์ส่องให้กับภาพใน Photoshop |                                          |               |                  |                 | วันที่รายงาน | มกราคม 2556 |
| ประเภท                                                                                                    | 🗹 ความรู้พื้นฐาน                           | 🛛 การแก้ไขปรับปรุง                       |               | ความยุ่งยาก/     | หัวหน้ากลุ่มงาน | หัวหน้างาน   | จัดทำโดย    |
|                                                                                                    |                                            |                                          | ปัญห <i>า</i> | ปัญหาที่เกิดขึ้น | สุรพล           | พูนสิทธิ์    | ธาริตา      |
| วัตถุประสงค์                                                                                                    |                                            |                                          |               |                  |                 |              |             |
| <ol> <li>เพียเหลามารถสรางสาแสงยาทิตย์สองเหกบภาพเน Photosnop เดียยาง<br/>ถูกต้อง</li> <li>การตกแต่งภาพให้มีลักษณะคล้ายลำแสงอาทิตย์ส่องลงมาจากท้องฟ้า มักใช้เพื่อแก้ไข<br/>ปรับปรุงภาพถ่ายท้องฟ้าในลักษณะปกติธรรมดาให้มีลักษณะและความรู้สึกเหมือนกับเป็น<br/>เข้าวันใหม่ หรือเป็นการเพิ่มความนุ่มนวลของแสงอาทิตย์ในภาพถ่ายท้องฟ้านั่นเอง เริ่มจาก</li> <li>เบิดไฟล์ภาพที่ต้องการ แล้วใช้เม้าส์ลากไปยังตำแหน่ง copy เพื่อทำการ</li> <li>เพิ่มภาพให้ขึ้นมาอีก Layer</li> <li>จากนั้นเลือกเมนู Filter&gt;Blur&gt;Radial Blur และกำหนดค่าดังนี้ ค่า Amount = 70% ค่า Blur Method = Zoom นอกจากนี้<br/>ยังสามารถปรับทิศทางของลำแสงอาทิตย์ได้ โดยเลื่อนขยับเม้าส์ในช่องสี่เหลี่ยม Blur</li> <li>จากนั้น ไปที่แท็บ Layer เสือกโหมดเป็น Screen จะได้ภาพที่มีลักษณะลำแสงอาทิตย์</li> <li>ส่อง</li> </ol>                                                                                                    |                                            |                                          |               |                  |                 |              |             |
| Image Corr       Image Corr         Image Corr       Image Corr         Image Corr       I |                                            |                                          |               |                  |                 |              |             |
| ุ้มลที่ไเ                                                                                                    | ผู้ถายทอด<br>ผู้รับการถ่ายทอด              |                                          |               |                  |                 |              |             |
| -                                                                                                    | 9                                          |                                          |               |                  |                 |              |             |